## How to Save/Print Presentation Slides and Notes

Presentation slides or notes can be saved/printed from the Presentation Abstract page or your Online Personal Summary.

## To Save/Print Slides from the Presentation Abstract page:

- 1. Select the "Schedule" button and navigate to the Presentation containing slides. Note that not all presenters have chosen to provide their presentation slides.
- 2. Click the Export button in the bottom menu.

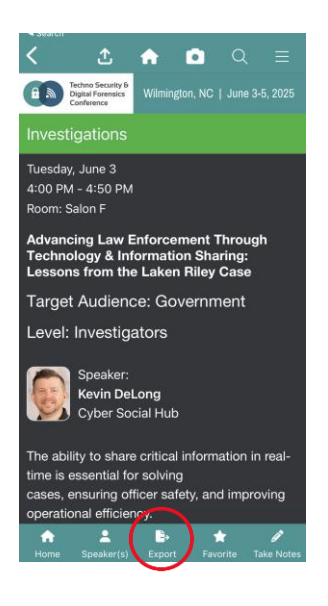

3. Click the Email button in the top left corner. This will auto-populate the email address associated with the app account and include the abstract text and a hyperlink that leads to a slide sorter page. Send the email.

|        |   |   |        | BD Trunsday, May 3, 2018 at 9-21 AM<br>To: Brook Benton                                                                                                    |
|--------|---|---|--------|----------------------------------------------------------------------------------------------------|
| 6:53   |   |   | ul 🗢 🗊 | Click this link to see the alides and your notes                                                                                                    |
| 🗸 Back | ᠿ | Â | ດ ≡    | Government Financing in International Education: An Emerging View from Europe<br>Thursday, May 31, 2018<br>1.00 Mill 2018                                                                                                    |
|        |   |   |        | Cheryf DampBogethuck - NITCKS USA<br>Foreik Bladiar - Daule University<br>Jelger De San - Danie Ultvorring Onderwigs<br>Saruh Elley - Parchment                                                                                                    |
|        |   |   |        | Four different signatories of the Groningen Declaration Intervork explain how they are improving the efficiency and integrity of government funding processes to<br>ultimately showing global mobility of boxa fide students. Learn about the challenges – and emerging solutions – of working with various stakeholders across a<br>fragmented industry.                                                                                                    |
| E-mail |   |   |        | Learning Objective:<br>1. Dotion the challenges of meeting student user expectations, while complying with government policina around data management.<br>2. Explore the event bacts subtacts share ultimately impose the effectors and importy of government funding successes for study in another country.<br>3. Receipts the effects of the company Doctations of the spont. "Citizens workdowld should be able to consult and share their authentic educational data<br>with whomever they want, whenever they want, whenever they are." |
|        |   |   |        |                                                                                                    |
|        |   |   |        | https://goo.gi/zakkuA                                                                                                    |
|        |   |   |        | Sent from my iPad                                                                                                    |

- 4. After launching the hyperlink, select "View Slides".
- 5. Select "Print" then "Save as PDF".
- 6. Select "Save" and navigate to a location on your machine where you want to save the PDF.

## **To Save/Print Slides from your Online Personal Summary**

- 1. The Online Personal Summary can be launched by emailing the link to yourself. From the main screen of the mobile app, select "Email My Notes". You will receive an email containing a link to your Personal Summary.
- 2. Click the link to log in to your Personal Summary.
- 3. Click "All Presentations".

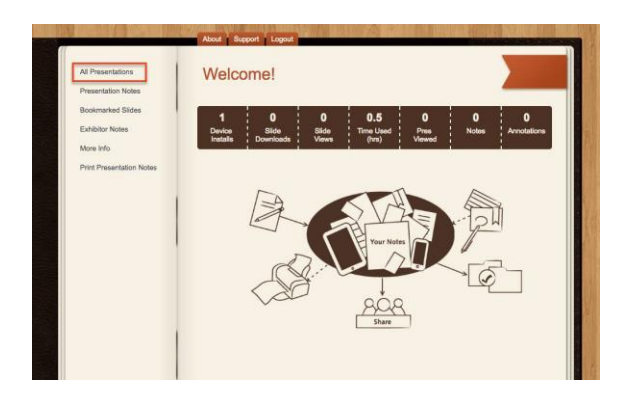

4. Select the Presentations with slides you want to save/print.

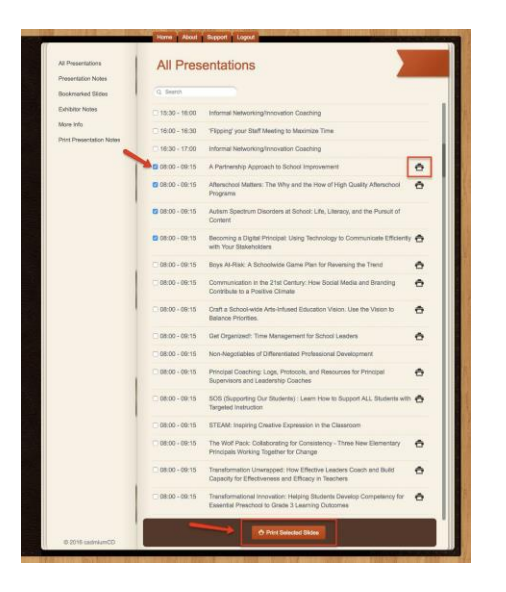

- 5. Click "Print Selected Slides" from the bottom.
- 6. To save a PDF of the slides, in the print options window that will appear, select "Save as PDF".

|     | 994 Yo 16 10 10 10                        |                          |                        |        |
|-----|-------------------------------------------|--------------------------|------------------------|--------|
| 4   | Select a destination                      | Showing destinations for | bbenton26130@gmail.com | • ^    |
|     | Q Search destinations                     |                          |                        |        |
|     | Recent Destinations                       |                          |                        |        |
|     | EPSON WP-4530 Series-6FE9D4               |                          |                        |        |
|     | Local Destinations Manage                 |                          |                        |        |
|     | Save as PDF                               |                          |                        |        |
|     | EPSON WP-4530 Series-6FE9D4               |                          |                        |        |
|     | EPSON WP-4530 Series                      |                          |                        |        |
|     | EPSON WP-4530 Series-73DBA6               |                          |                        |        |
|     | HP Officejet Pro K8600                    |                          |                        |        |
|     | Google Cloud Print Set up to add printers |                          |                        |        |
|     | Save to Google Drive                      |                          |                        |        |
|     |                                           |                          |                        | Cancel |
| ١., | Two alded                                 | _                        |                        |        |

7. Click "Save" and navigate to a location on your machine where you want to save the PDF.